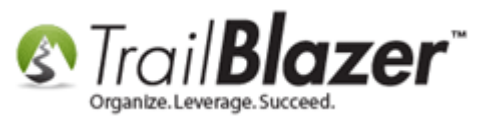

Author: Joel Kristenson Last Updated: 2015-06-09

## **Overview**

This article shows how to enable the new double-opt in feature for **all** of your online forms. This came about because a few customers who had people signing up through their online forms, on behalf of other people, who weren't supposed to be. You'll need administrative security clearance to configure this setting.

# <u>Steps</u>

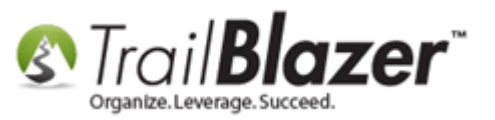

Navigate to **Website Configuration** by following **Application Menu > System Gallery > Website Configuration**.

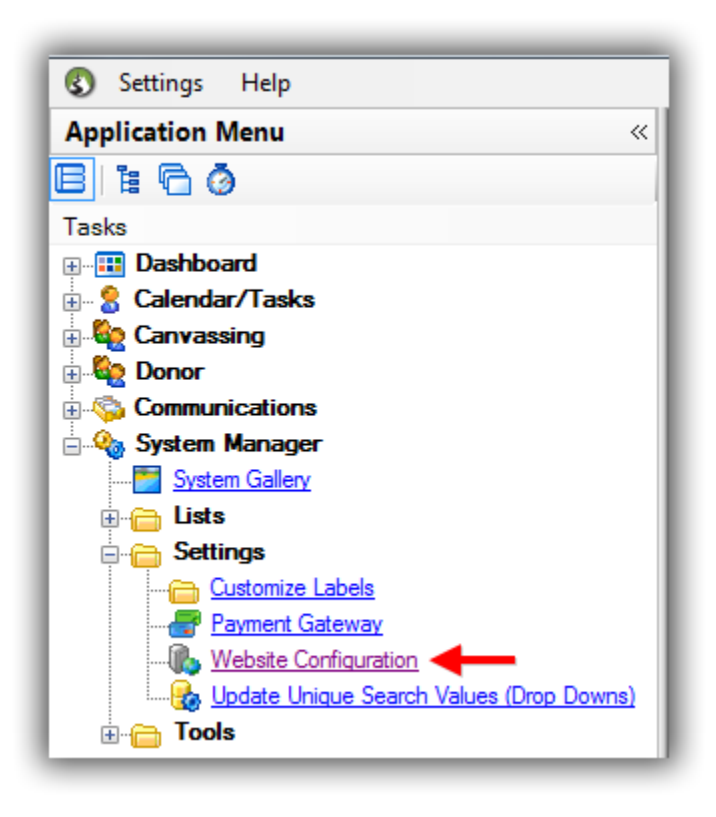

Check the box in the upper-left for **Enable double Opt-in for all forms**, and then click the blue hyperlink in the upper-right for **Click here to refresh** your web pages using updated specifications.

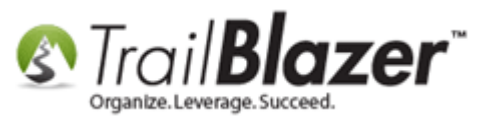

| Settings Help         |                    |                                                         |                                                         |
|-----------------------|--------------------|---------------------------------------------------------|---------------------------------------------------------|
| Application Menu «    | File - Edit - 🖗    | 浚 Iframe Wizard                                         |                                                         |
| e i Gø                | Site Title:        | Pandamonium!!                                           | Refresh web pages 2                                     |
| Tasks                 | Meta Description:  |                                                         | Click here to refresh your web pages using              |
|                       | Meta Keywords:     |                                                         | updated specifications.                                 |
|                       | Theme Name:        | default                                                 |                                                         |
| Donor                 | Flat Shipping Fee: | .00                                                     |                                                         |
| 🗈 🔯 Communications    | 👿 Enable double O  | pt-In for all forms                                     |                                                         |
| System Manager        |                    |                                                         |                                                         |
| System Gallery        | Calendar Events C  | Component Donations Signup Email Signup Short           | Signup Without Attributes Signup Attributes Signup Post |
| Settings              | Page Letup Email   | Response Participant Types Live Preview (Event)         | Directory.aspx) Live Preview (Deprecated - Events.aspx) |
| Customize Labels      | Note: To create or | edit an existing event, goto [Events] from the 'Applica | ation menu'.                                            |
|                       |                    |                                                         |                                                         |
| Website Configuration | ∖₁                 |                                                         |                                                         |
|                       | •                  |                                                         |                                                         |
|                       |                    |                                                         |                                                         |
|                       |                    |                                                         |                                                         |
|                       |                    |                                                         |                                                         |
|                       |                    |                                                         |                                                         |
|                       |                    |                                                         |                                                         |

Click [OK] to finish.

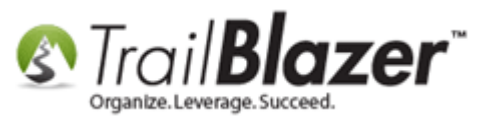

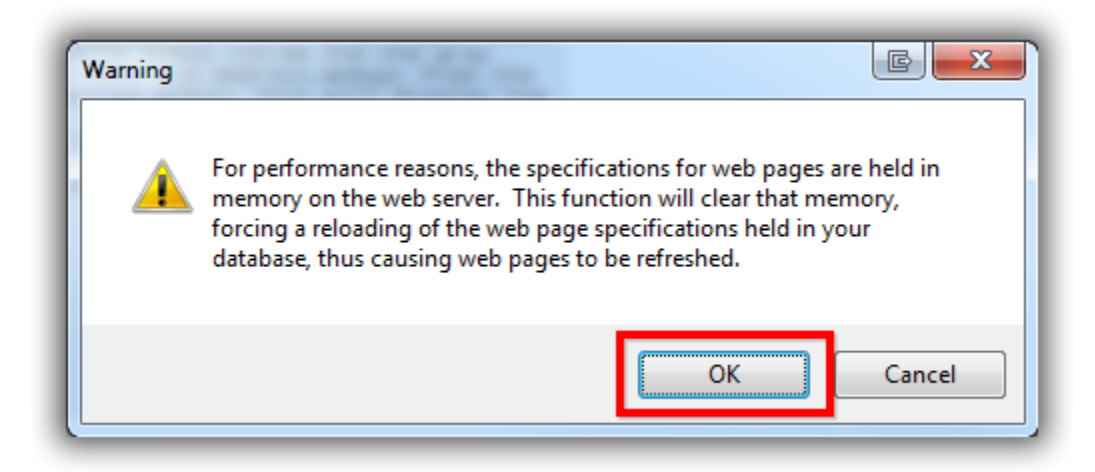

You can now run a test to see how this process works.

From Website Configuration navigate to the Signup Email tab, and the Live Preview (SignupEmail.aspx) sub-tab.

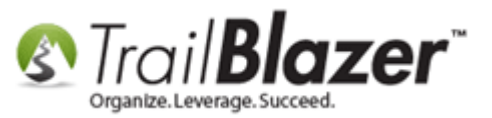

# How to Enable Double Opt-in for All of your Trail Blazer Online iFrame Forms

5

| File - Edit - 🛛                         | 浚 Iframe Wizard          |                    |           |                                                      |                    |             |          |
|-----------------------------------------|--------------------------|--------------------|-----------|------------------------------------------------------|--------------------|-------------|----------|
| Site Title:                             | Trail Blazer 5k Bike Rid | e Fundraiser       |           | Refresh web pages                                    |                    |             |          |
| Meta Description:                       |                          |                    |           | Click here to refresh you<br>updated specifications. | ir web pages using | 1           |          |
| Meta Keywords:                          | 1.6 . h                  |                    |           |                                                      |                    |             |          |
| Theme Name:                             | default                  |                    |           |                                                      |                    |             |          |
| Flat Shipping Fee:                      | .00                      |                    |           |                                                      |                    |             |          |
| Enable double Op                        | t-In for all forms       |                    |           |                                                      |                    |             |          |
| Calendar Events Co                      | mponent Donations        | Signup Email Sig   | nup Short | Signup Without Attributes                            | Signup Attributes  | Signup Post |          |
| Page Setup Email                        | Response Live Previe     | w (SignupEmail.asp | x)        |                                                      |                    |             |          |
| i 🕲 🛇 🗙 🖸                               | Address https:           | //www.trailblz.inf | fo/DemoN  | Nonprofit_Joel/SignupEma                             | ail.aspx           | -           | 🕘 Go     |
| - Contact Info                          | rmation                  |                    |           |                                                      |                    |             | <u>^</u> |
| First Name                              |                          |                    |           |                                                      |                    |             |          |
| Last Name                               |                          |                    |           |                                                      |                    |             |          |
| Email*                                  |                          |                    |           | -                                                    |                    |             |          |
| Zin Code                                |                          |                    |           |                                                      |                    |             |          |
| Zip Code                                |                          |                    |           |                                                      |                    |             |          |
| Comments                                |                          |                    |           |                                                      |                    |             |          |
|                                         |                          |                    |           | <u>^</u>                                             |                    |             |          |
|                                         |                          |                    |           | -                                                    |                    |             |          |
|                                         |                          |                    |           |                                                      |                    |             | E        |
|                                         |                          |                    |           |                                                      |                    |             |          |
| 100000000000000000000000000000000000000 |                          |                    |           |                                                      |                    |             |          |
|                                         | 06                       |                    |           |                                                      |                    |             |          |
| 1,04                                    | 00                       |                    |           |                                                      |                    |             |          |
| Please type t                           | he characters you        | see in the imag    | je above. |                                                      |                    |             |          |
|                                         | Sub                      | omit               |           |                                                      |                    |             |          |
| Why do I have                           | o enter this code?       |                    |           |                                                      |                    |             |          |
|                                         |                          |                    |           |                                                      |                    |             |          |
|                                         | F                        | owered by: Trail   | Blazer Ca | ampaign Services, Inc.                               |                    |             | +        |

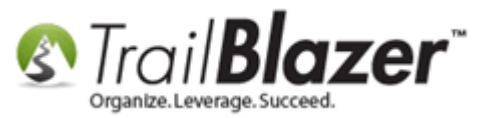

Fill out the form being sure to use your email address and click [Submit].

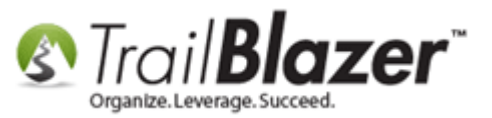

7

| 1                                                |                                                    |                                                 |  |  |  |  |  |
|--------------------------------------------------|----------------------------------------------------|-------------------------------------------------|--|--|--|--|--|
| Calendar Events Componen                         | t Donations Signup Email Signup Short Signup Witho | ut Attributes   Signup Attributes   Signup Post |  |  |  |  |  |
| Page Setup Email Respons                         | se Live Preview (Signup Email.aspx)                |                                                 |  |  |  |  |  |
| 🗄 🔘 🚫 🗙 🙆 🖏 A                                    | ddress https://www.trailblz.info/DemoNonprofit_Joe | l/SignupEmail.aspx - 📀 Go                       |  |  |  |  |  |
| - Contact Informatio                             | n                                                  |                                                 |  |  |  |  |  |
|                                                  |                                                    | 1                                               |  |  |  |  |  |
| First Name                                       | Joel                                               |                                                 |  |  |  |  |  |
| Last Name                                        | Kristenson                                         |                                                 |  |  |  |  |  |
| Email*                                           | jkristenson@trailblz.com                           |                                                 |  |  |  |  |  |
| Zip Code                                         | 55427                                              |                                                 |  |  |  |  |  |
|                                                  |                                                    |                                                 |  |  |  |  |  |
| Comments                                         |                                                    |                                                 |  |  |  |  |  |
| Testing for ner<br>Trail Blageria                | w double opt-in feature for                        |                                                 |  |  |  |  |  |
| ITAIL DIAZEL'S                                   | iriame signup ionms.                               |                                                 |  |  |  |  |  |
|                                                  | <b>v</b>                                           | =                                               |  |  |  |  |  |
|                                                  |                                                    |                                                 |  |  |  |  |  |
|                                                  |                                                    |                                                 |  |  |  |  |  |
|                                                  |                                                    |                                                 |  |  |  |  |  |
| nacha                                            | V                                                  |                                                 |  |  |  |  |  |
| 60 23 7-0 2 8 4                                  | м.,                                                |                                                 |  |  |  |  |  |
| Diago type the cha                               | ractors you see in the image above                 |                                                 |  |  |  |  |  |
|                                                  | Submit                                             |                                                 |  |  |  |  |  |
| D8GMV                                            |                                                    |                                                 |  |  |  |  |  |
| Why do I have to enter                           | this code?                                         |                                                 |  |  |  |  |  |
|                                                  |                                                    |                                                 |  |  |  |  |  |
| Powered by: Trail Blazer Campaign Services, Inc. |                                                    |                                                 |  |  |  |  |  |
|                                                  |                                                    |                                                 |  |  |  |  |  |
|                                                  |                                                    |                                                 |  |  |  |  |  |
| Logon = Joel Kristenson                          |                                                    | Save and Close Cancel                           |  |  |  |  |  |
| -                                                |                                                    |                                                 |  |  |  |  |  |

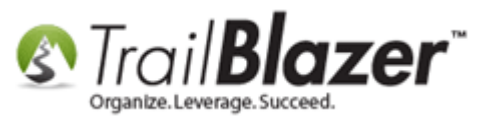

You'll receive **two** email auto-responders. One will be the <u>thank-you email responder</u> that you've previously created (*or it will use Trail Blazer's if you haven't created one yet*), and the other email will be the opt-in responder. (*The two images below detail what this looks like*).

Image 1 – Thank-You Auto-Responder

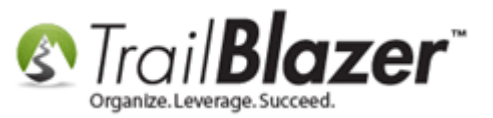

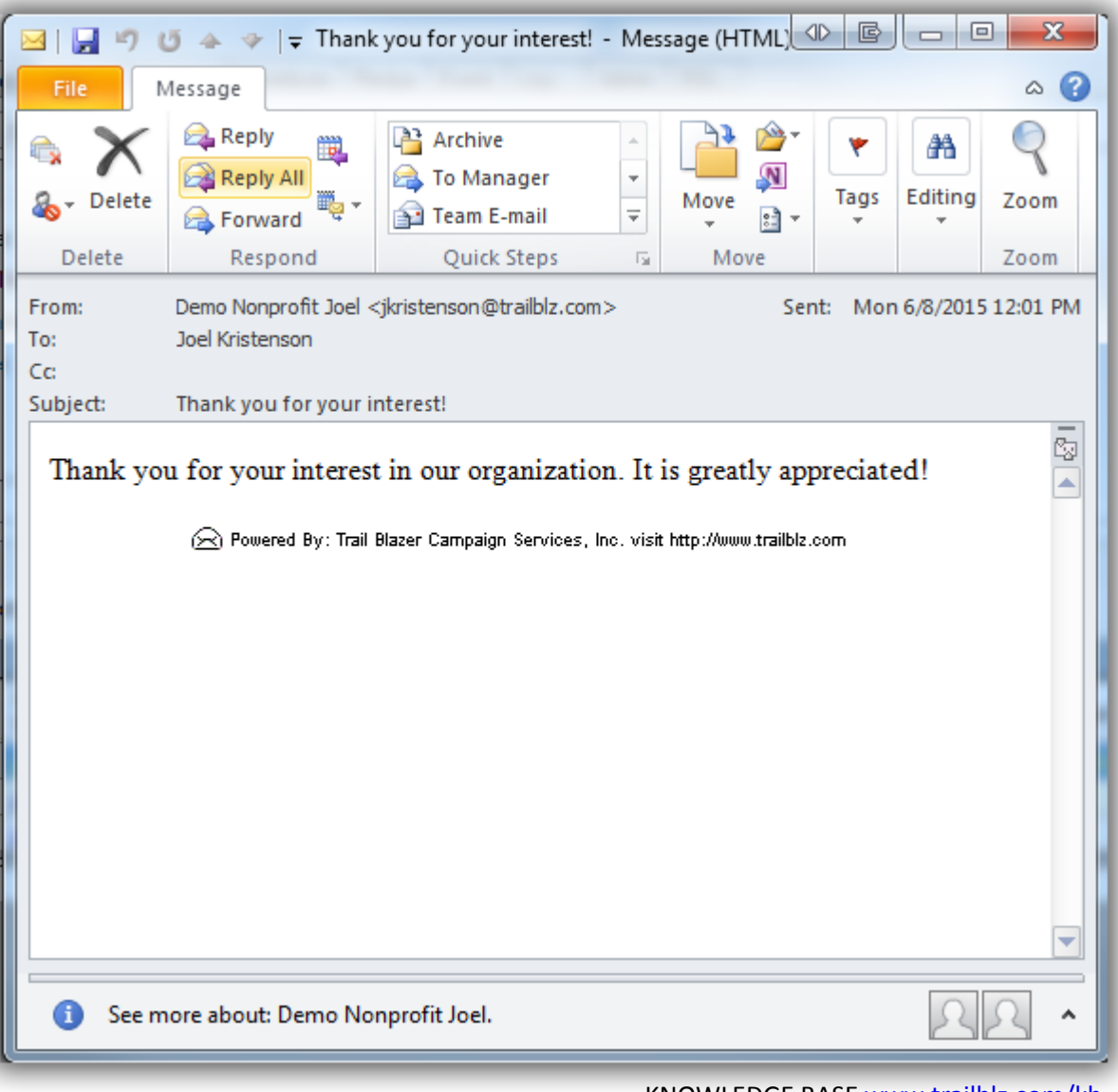

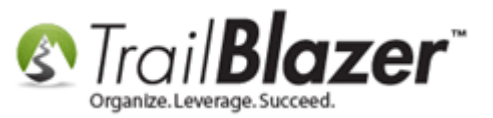

Image 2 – Double Opt-in Auto-Responder

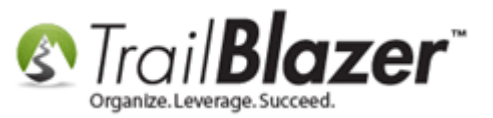

| 4 <b>-</b> 19 (            | 5 🔺 🌩  ╤ Plea                                                                                | se confirm your subsc                                                         | ription                            | for Demo Non                                                             | profit - Jo                         | el - Message (HT                                              |                               | • X          |
|----------------------------|----------------------------------------------------------------------------------------------|-------------------------------------------------------------------------------|------------------------------------|--------------------------------------------------------------------------|-------------------------------------|---------------------------------------------------------------|-------------------------------|--------------|
| File                       | lessage                                                                                      |                                                                               |                                    |                                                                          |                                     | -                                                             |                               | ۵ ()         |
| Delete                     | Reply<br>Reply All<br>Forward                                                                | 다 Archive<br>今 To Manager<br>알 Team E-mail                                    | 4                                  | Move                                                                     | Assign<br>Policy *                  | 🗟 Mark Unread<br>🔡 Categorize マ<br>♥ Follow Up マ              | Translate                     | Zoom         |
| Delete                     | Respond                                                                                      | Quick Steps                                                                   | Fai                                | Move                                                                     |                                     | Tags 🕞                                                        | Editing                       | Zoom         |
| ) If there are<br>om:<br>: | e problems with how<br>Demo Nonprofit Joel <<br>Joel Kristenson                              | this message is display<br>cjkristenson@trailblz.com                          | ved, clic<br>n>                    | k here to view i                                                         | t in a web                          | browser.                                                      | Sent: Mon 6/8/20              | 015 12:01 PM |
| bject:                     | Please confirm your                                                                          | subscription for Demo                                                         | Nonpr                              | ofit - Joel                                                              |                                     |                                                               |                               |              |
|                            | Confirm<br>In order to join<br>complete the re<br><i>me to this list</i><br>will not be adde | the <b>Demo Nonpro</b><br>gistration process<br>below within 48 he            | egi<br>ofit - J<br>by cli<br>ours. | <b>stratic</b><br><i>loel</i> email su<br>cking the but<br>If you do not | bscription<br>ton that<br>confirm   | on, you need to<br>says <b>'Yes, suk</b><br>i your registrati | o <b>scribe</b><br>on, you    |              |
|                            | If you received<br>only if you click                                                         | this email by mista<br>on the confirmation                                    | ike, sii<br>on link                | mply delete it<br>below. <b>The</b>                                      | . You w<br><b>Feci</b>              | ill be added to i<br>pient of th                              | the list<br><b>is email v</b> | vill         |
|                            |                                                                                              |                                                                               |                                    | nee                                                                      | d to                                | click this                                                    | hyperlink                     | to fully     |
|                            | Yes, subscribe                                                                               | me to this list                                                               |                                    | opt                                                                      | into                                | vour futur                                                    | e mass ei                     | mail         |
|                            |                                                                                              |                                                                               |                                    | car                                                                      | npaig                               | ins.                                                          |                               |              |
| vid=91FC0                  | If you are ha<br><u>I</u><br>4AD669AE9AD45BA40                                               | ving trouble with the ab<br>https://www.trailblz.info/d<br>CB05FE8C58CE25B2DC | ove bu<br>lemonol<br>CE91D9        | tton, try copyin<br>nprofit_joel/Subse<br>08F2E0ED1D47                   | g the link<br>criptionCo<br>CB3B560 | below to your brow<br><u>nfirm.aspx?</u><br>FBC6A68354CA717   | vser:<br>7CE8C28D9AE6C1       | <u>D7361</u> |

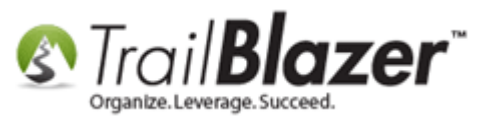

As shown in the above screenshot, the recipients will need to click on the **yellow hyperlink** to finish the opt-in process.

That completes the steps for future subscribers to get on your mass email list. If you're curious about the status of a particular contact, open their record card where you can view their current email subscription flags. *My example record is below with all the subscribe flags enabled.* 

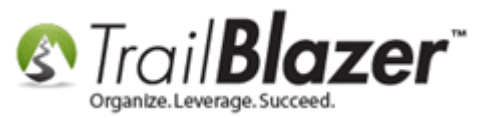

| Title:                                               | <b>•</b>                                    | Home Address                                                                                                    |
|------------------------------------------------------|---------------------------------------------|----------------------------------------------------------------------------------------------------|
| Middle Name:                                         |                                             | Minneapolis, MN 55427                                                                                                    |
| Last Name / Suffix:<br>Prior Last Name:<br>Nickname: | Kristenson                                  | No Photo     Email     jkristenson@trailblz.com     Work Address                                                                              |
| Contact Type:                                        | Individual                                  | ▼ No Address                                                                                                    |
|                                                      |                                             |                                                                                                    |
| General Household                                    | Gallery Attribute Poll Relation Contr       | tribute Pledge Event Logs Sales Admin                                                                                                    |
| Address Contact                                      | Profile Work User Other                     |                                                                                                    |
| Telephone                                            |                                             |                                                                                                    |
| Home Phone:                                          | () -                                        | E-mail Address ikristenson@trailblz.com                                                                                                    |
| Alt Phone:                                           | () -                                        | Note:                                                                                                    |
| Alt Phone 2:                                         | () -                                        | Received permission to include in mass email communications                                                                                   |
| Cell Phone:                                          | () -                                        | Unsubscribed Bounced                                                                                                    |
| Work Phone:                                          | () -                                        | Enabled Abuse complaint received                                                                                                    |
| Work Ph Direct:                                      | () -                                        | Awaiting opt-in confirmation                                                                                                    |
| Fax:                                                 | () -                                        | Imported do-not-mail Imported awaiting opt-in                                                                                                 |
| Work Fax:                                            | () -                                        |                                                                                                    |
|                                                      | ission to include in mass text communicatio | ions                                                                                                    |
| Received pern                                        | Bounced                                     | Note:                                                                                                    |
| Received perm<br>Unsubscribed                        | Dodriced                                    |                                                                                                    |
| Received perm<br>Unsubscribed                        | Douncea                                     | Received permission to include in mass email communications                                                                                   |
| Received pern                                        |                                             | Received permission to include in mass email communications     Unsubscribed Bounced                                                          |
| Received perm<br>Unsubscribed                        |                                             | Received permission to include in mass email communications         Unsubscribed       Bounced         Enabled       Abuse complaint received |

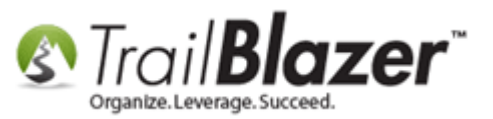

**Tip:** You can mine your email data by running <u>search queries</u> from the Contacts (*Voter/Donor*) list, under the **General** > **Email tabs**. (*Two example images below*).

Image 1 of 2 – General > E-Mail

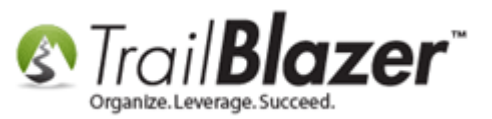

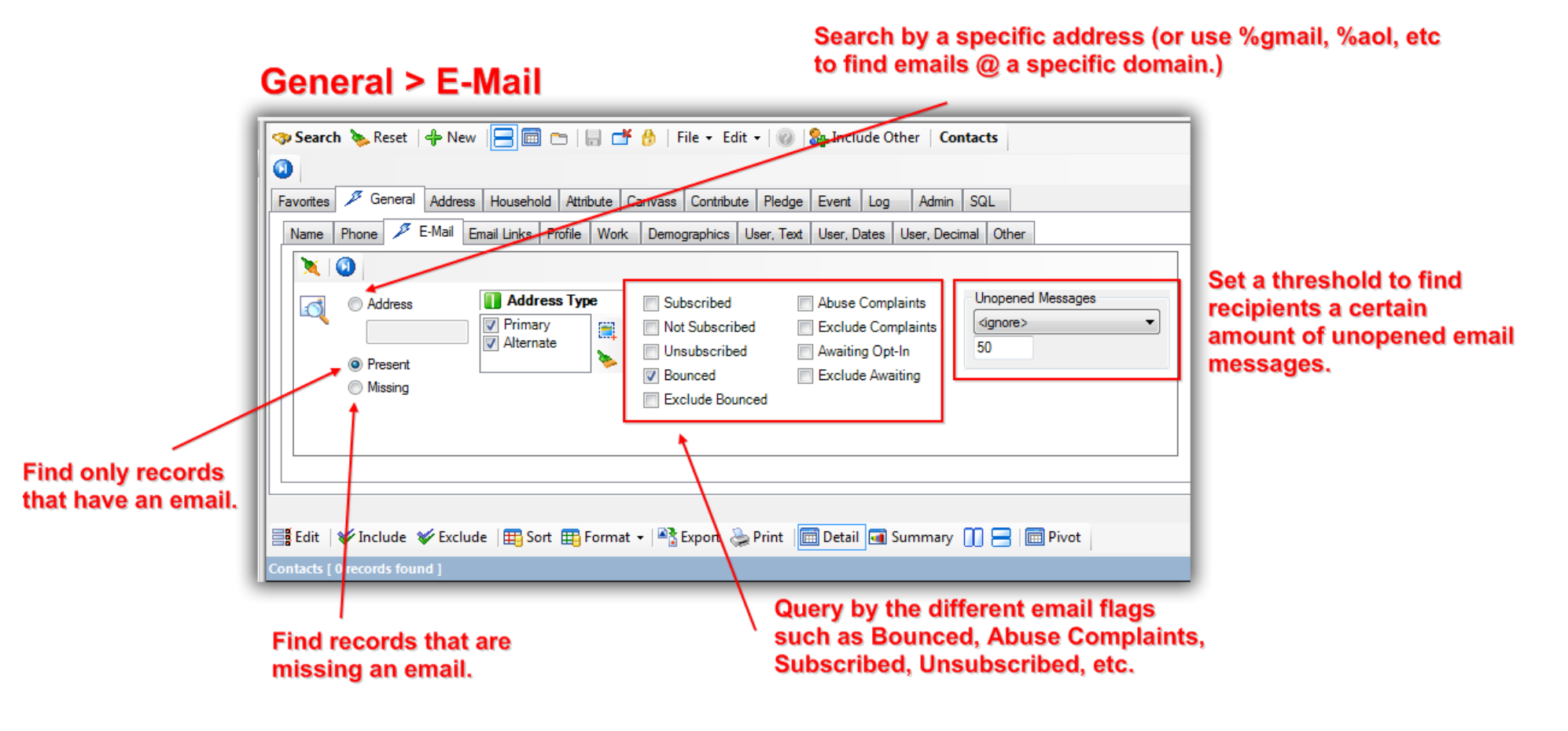

Image 2 of 2 – General > Email Links

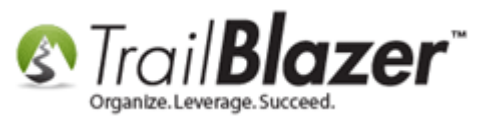

#### General > Email Links

|           | :h 🌭 Reset   🕂 New   🚍 🥅 👝   📄 🏴 🙆                                                                                                    | File 🗸 Edit 🖌 🕜 🔝 Include                            | Other Contacts                   |                                                                                                    |                     |              |         |                        |
|-----------|----------------------------------------------------------------------------------------------------|------------------------------------------------------|----------------------------------|----------------------------------------------------------------------------------------------------|---------------------|--------------|---------|------------------------|
|           |                                                                                                    |                                                      |                                  |                                                                                                    |                     |              |         |                        |
| Favorites | General Address Household Attribute Canvass                                                                                                    | Contribute Pledge Event Lo                           | g Admin SQL                      |                                                                                                    |                     |              |         |                        |
| Name      | Phone E-Mail A Email Links Profile Work Dem                                                                                                    | ographics User, Text User, Date:                     | s User, Decimal Other            | ]                                                                                                    |                     |              |         | Filter by Opened and/o |
|           |                                                                                                    | QL                                                   |                                  |                                                                                                    |                     |              | 1       | Did Not Open.          |
|           | E-mail Campaigns                                                                                                    |                                                      |                                  | Track                                                                                                    | ed Links            | V Opened     |         |                        |
|           | [2014/07/07] Test From Address     [2014/07/07] Test From Address v2     [2014/10/06] Test Donation Thank-You     [2014/10/06] Test for merge field options for auto rei     [2014/10/10] Test     [2014/11/05] Biggest Donors - Testing Copy Templa     [2015/03/19] 3/19/2015 - Eblast to 'Everyone' with life | sponder<br>ate to Ne hatlest<br>h range<br>h to late | f<br>1 ♠ to 0 ♠<br>of 1 selected | <ul> <li>[not recorded]</li> <li>Asking Matters »</li> <li>Asking Matters »</li> <li>Buffalo First -</li> <li>Opening Doors T</li> <li>Pandamonium Do</li> <li>Pandamonium Ev</li> </ul> | For Members         | Vot Openeo   |         |                        |
|           | 1                                                                                                    | <b>\</b>                                             |                                  |                                                                                                    |                     |              |         |                        |
| Edit      | ✓ Include ♥ Exclude   ■ Sort ■ Format •   ■<br>0 records found ]                                                                                                    | Export   Print 🕅 Detail 🖪                            | Summary 🕕 🚍                      | Pivot                                                                                                    |                     |              | _       |                        |
| Incl      | ID Title Last First Name MI                                                                                                    | Address<br>Type Address                              | Address<br>Line City             | State Zip<br>Code                                                                                                    | Home Bu<br>Phone Bu | us Phone Cel | l Phone | 1                      |
| 1         |                                                                                                    |                                                      | \                                |                                                                                                    |                     |              |         |                        |
| by sp     | ecific email campaign(s).                                                                                                    | s<br>t                                               | Set a range fo<br>o filter by.   | or email cam                                                                                                    | paigns              |              |         |                        |

KNOWLEDGE BASE www.trailblz.com/kb

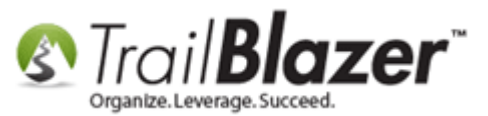

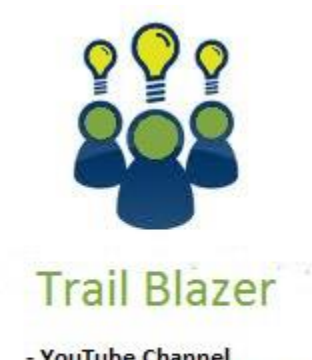

- YouTube Channel - Knowledge Base Articles

- 3rd Party Resources

# **Related Resources**

Article: <u>Configure Website</u> Article: <u>Auto-Merge Duplicate Contact Records</u> Article: <u>SQL Wildcard Searches</u> Article: <u>Email Notification of Web Occurrences</u>

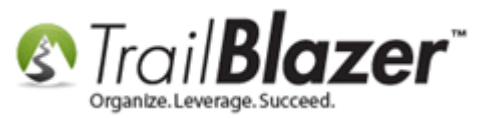

Article: <u>Eblasts – Setting people up to receive test (draft) emails</u> Video: <u>Eblasts Create and Send Eblasts – Includes Image Management</u>

## Trail Blazer Live Support

- **C** Phone: 1-866-909-8700
- Brail: <a href="mailto:support@trailblz.com">support@trailblz.com</a>
- Facebook: <a href="https://www.facebook.com/pages/Trail-Blazer-Software/64872951180">https://www.facebook.com/pages/Trail-Blazer-Software/64872951180</a>
- Twitter: <u>https://twitter.com/trailblazersoft</u>

\* As a policy we require that you have taken our intro training class before calling or emailing our live Support team.

<u>*Click here*</u> to view our calendar for upcoming classes and events. Feel free to sign up other members on your team for the same training.

\* After registering you'll receive a confirmation email with the instructions for how to log into the <u>GoToMeeting</u> session where we host our live interactive trainings.

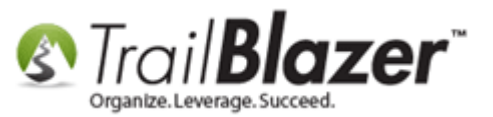

\* This service *is* included in your contract.